# จ่ายเงินมัดจำ Payment Deposit

# สารบัญ

| ความหมายของเอกสารจ่ายเงินมัดจำ                                      | 3  |
|---------------------------------------------------------------------|----|
| หน้าต่างการบันทึกเอกสารจ่ายเงินมัดจำ                                | 3  |
| การนำเอกสารรับเงินมัดจำไปใช้งาน                                     | 3  |
| รายละเอียดสถานะเอกสารจ่ายเงินมัดจำ                                  | 4  |
| ขั้นตอนการบันทึกเอกสารจ่ายเงินมัดจำ                                 | 4  |
| การมอบหมายเอกสารจ่ายเงินมัดจำ                                       | 13 |
| การดาวน์โหลด การพิมพ์ และส่งอีเมล์เอกสารจ่ายเงินมัดจำ               | 15 |
| * ผู้ใช้สามารถคลิกที่รายการสารบัญ เพื่อไปหน้าเอกสารดังกล่าวได้ทันที |    |

## จ่ายเงินมัดจำ (Payment Deposit)

หมายถึง การบันทึกการซื้อและมีการจ่ายเงินมัดจำบางส่วน สามารถบันทึกการจ่ายเงินมัดจำได้ เพื่อนำไปใช้ ในการหักจากยอดซื้อและจ่ายชำระหนี้ต่อไป

#### หน้าต่างการบันทึกเอกสารจ่ายเงินมัดจำ

หน้าต่างบันทึกจะแบ่งข้อมูลออกเป็น 7 ส่วน คือ

- Tab Basic Data คือ การบันทึกรายละเอียดข้อมูลเอกสารจ่ายเงินมัดจำ ได้แก่ รหัสลูกค้า เลขที่
   เอกสาร วันที่เอกสาร และรายการเงินมัดจำ เป็นต้น
  - Tab Detail คือ การบันทึกรายละเอียดเพิ่มเติม ได้แก่ ที่อยู่ออกเอกสาร เลขที่ผู้เสียภาษี ผู้รับผิดชอบ

แผนกงาน

Tab Payment คือ การบันทึกรายละเอียดช่องทางการจ่ายเงินมัดจำ ได้แก่ เงินสด เซ็ค เงินฝากเข้า

เป็นต้น

- Tab VAT คือ การบันทึกรายละเอียดภาษีมูลค่าเพิ่ม
- Tab WHT คือ การบันทึกรายละเอียดภาษีถูกหัก ณ ที่จ่าย
- Tab Post GL คือ การบันทึกรายการบัญชี ไปยังบัญชีแยกประเภท
- Tab Note & Attachment คือ การบันทึกรายละเอียด คำอธิบายรายการ หมายเหตุ เงื่อนไขต่างๆ

และแนบไฟล์เอกสารเพิ่มเติม เป็นต้น

 Tab Define Field คือ การบันทึกข้อมูลที่ผู้ใช้ได้สร้างฟอร์มกรอกข้อมูลเพิ่มเติมขึ้นมาด้วยตนเอง (ใน Tab Define Field จะแสดงก็ต่อเมื่อมีการตั้งค่า Define Field เท่านั้น)

#### การนำเอกสารจ่ายเงินมัดจำไปใช้งาน

เอกสารจ่ายเงินมัดจำ สามารถนำไปใช้งานได้ 3 ระบบ คือ

- ระบบซื้อเชื่อ/ซื้อสด คือ การนำไปใช้ในการตัดยอดซื้อเชื่อ/ซื้อสด
- ระบบตั้งเจ้าหนี้อื่นๆ คือ การนำไปใช้ในการตัดยอดตั้งเจ้าหนี้อื่นๆ
- ระบบจ่ายชำระหนี้ คือ การนำไปใช้ในการตัดยอดเจ้าหนี้ที่ต้องจ่ายชำระหนี้

#### รายละเอียดสถานะเอกสารจ่ายเงินมัดจำ

สถานะเอกสารรับเงินมัดจำ มีทั้งหมด 4 สถานะ คือ

- Draft คือ เอกสารที่มีการบันทึกร่างไว้
- Open คือ เอกสารที่สร้างขึ้นมาใหม่ ที่รอการนำไปใช้ลดจำนวนเงินค่าสินค้าที่จะต้องจ่ายชำระ
- Partial คือ เอกสารที่มีการนำไปใช้บางส่วนเรียบร้อยแล้ว
- Close คือ เอกสารที่นำไปชำระค่าสินค้าเรียบร้อยแล้ว

## ขั้นตอนการบันทึกเอกสารจ่ายเงินมัดจำ

1. ผู้ใช้สามารถบันทึกเอกสารจ่ายเงินมัดจำ โดยกดเมนู "Purchase" > "จ่ายเงินมัดจำ" ดังรูป

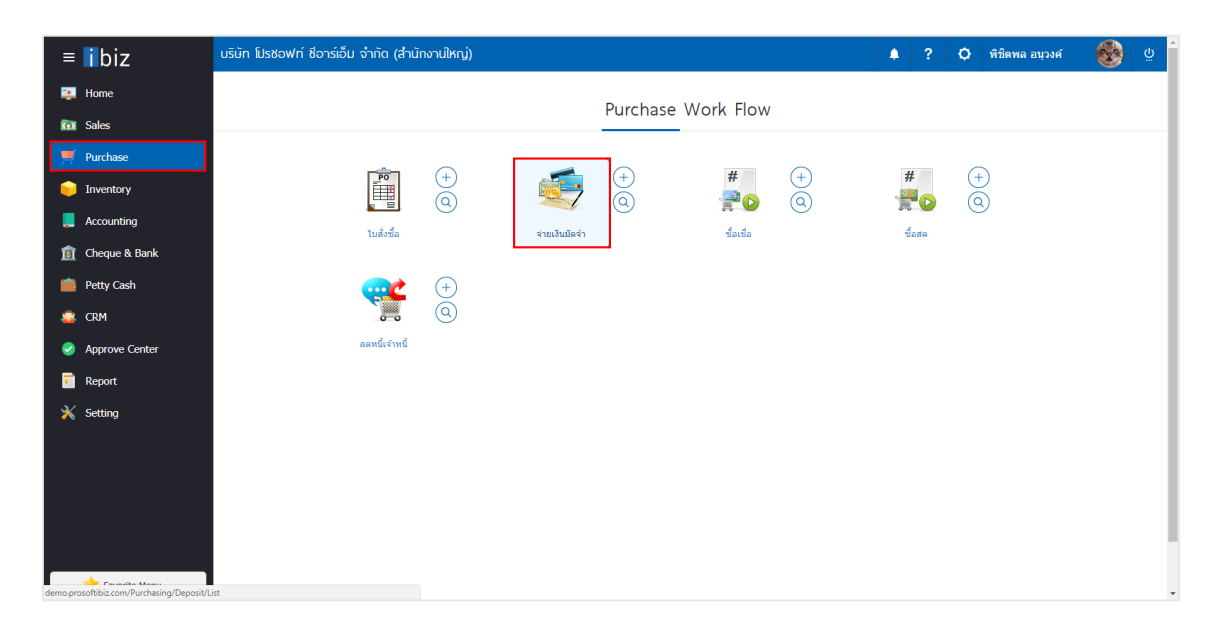

ระบบจะแสดงหน้าจอรายการจ่ายเงินมัดจำ ผู้ใช้สามารถสร้างเอกสารจ่ายเงินมัดจำใหม่ได้ โดยกดปุ่ม
 "New" ทางด้านขวาบนของหน้าจอโปรแกรม ดังรูป

| < Payme     | ent Deposi   | t            |               |              |                                  | *                   | New +       |
|-------------|--------------|--------------|---------------|--------------|----------------------------------|---------------------|-------------|
| All Payment | t De 🔻       |              | Q             |              |                                  | / 1                 | Action 💌    |
|             | วันที่เอกสาร | เลขที่เอกสาร | เลขที่ใบกำกับ | รทัสเจ้าหนี้ | ชื่อเจ้าหนี้                     | จำนวนเงิน สถานะ ผู้ | รับผิดชอบ   |
|             | 03/03/2560   | PD020317-001 | PD020317-001  | VD010317-005 | นิวง่วนแสงไทย 2003               | 5,350.00 Open ที    | ชิดพล อนุวง |
|             | 02/03/2560   | PD020317-002 | PD020317-002  | VD010317-001 | เอส.เอส.ฟอร์จูนเทรด              | 1,605.00 Close ŵ    | ชิดพล อนุวง |
|             | 02/03/2560   | PD020317-003 | PD020317-003  | VD010317-002 | ช.นคร <mark>เครื่</mark> องเขียน | 2,140.00 Partial ŵ  | ชิดพล อนุวง |
|             | 02/03/2560   | PD020317-004 | PD020317-004  | VD010317-003 | ชีโอแอล จำกัด (มหา               | 535.00 Partial ŵ    | ชิตพล อนุวง |
|             | 01/03/2560   | PD010317-001 | PD010317-001  | VD010317-004 | ศึกษาภัณฑ์ชลบุรี                 | 1,605.00 Close ŵ    | ชิตพล อนุวง |
|             |              |              |               |              |                                  |                     |             |

ใน Tab "Basic Data" คือ การบันทึกรายละเอียดข้อมูลเอกสารจ่ายเงินมัดจำ เช่น รหัสเจ้าหนี้ เลขที่เอกสาร
 วันที่เอกสาร เป็นต้น ผู้ใช้ควรทำการกรอกข้อมูลในฟอร์มที่มีเครื่องหมาย " \* " ให้ครบถ้วน ดังรูป

| < PD610126<br>Info   History | -001<br>  Status : Open  |               |             |                 |                | Pre         | eview 📀     | Save   | e 🔻 (         | Close ×    |
|------------------------------|--------------------------|---------------|-------------|-----------------|----------------|-------------|-------------|--------|---------------|------------|
| Basic Data                   | Detail Payment           | VAT           | WHT Post GL | Note & Attach   | iment D        | efine Field |             |        |               |            |
| * รหัสผู้ขาย                 | VD-008                   |               | Q           | * เลขที่เอกสาร  | PD61012        | 6-001       | * วันที่เอก | าสาร   | 26/01/2018    | Ē          |
| ชื่อผู้ขาย                   | บริษัท บลู โซลูชั่น จำกั | ัด            |             | * เลขที่ใบกำกับ | PD61012        | 6-001       | * วันที่ใบ  | กำกับ  | 26/01/2018    |            |
| ស្ត័ពិតត់១                   | คุณทวีชล ไพศาลสกุล       |               | Q           |                 |                |             |             |        |               |            |
| ระยะเวลามัดจ่า               |                          | วันที่หมดอายุ |             |                 |                |             |             |        |               |            |
| รายการเงินมัดจำ              |                          |               |             |                 |                |             | + เพิ่มเงิ  | นมัดจำ | ≡∔เลขที่ใบสั่ | งซื้อ 📋    |
| 🦳 คำอธิบายราย                | ยการ                     |               |             |                 |                | เลขที่      | ใบสั่งชื้อ  |        |               | จ่านวนเงิน |
|                              |                          |               |             |                 | รวมเงิน        |             |             |        |               |            |
|                              |                          |               |             |                 | ฐานภาษี        |             |             |        |               |            |
|                              |                          |               |             |                 | ภาษี           | PO-EX7      | •           |        |               | 0.00       |
|                              |                          |               |             | จำนว            | านเงินทั้งสิ้น |             |             |        |               |            |

4. ใน Tab รายการเงินมัดจำ ผู้ใช้สามารถเพิ่มเงินมัดจำได้หลายรายการโดยกดปุ่ม "+ เพิ่มเงินมัดจำ" ดังรูป

| < PD610126<br>Info   History | -001<br>  Status : Open  |               |            |                 |                 | Pre          | wiew ⊙ Sa        | we 🔻 Close         | ×       |
|------------------------------|--------------------------|---------------|------------|-----------------|-----------------|--------------|------------------|--------------------|---------|
| Basic Data                   | Detail Payment           | VAT           | WHT Post G | L Note & Attac  | hment [         | Define Field |                  |                    |         |
| * รหัสผู้ขาย                 | VD-008                   |               | Q          | * เลขที่เอกสาร  | PD61012         | 26-001       | * วันที่เอกสาร   | 26/01/2018         | Ē       |
| ชื่อผู้ขาย                   | บริษัท บลู โซลูชั่น จำกั | ด             |            | * เลขที่ใบกำกับ | PD61012         | 6-001        | * วันที่ใบกำกับ  | 26/01/2018         | Ē       |
| ผู้ติดต่อ                    | คุณทวีชล ไพศาลสกุล       |               | Q          |                 |                 |              |                  |                    |         |
| ระยะเวลามัดจ่า               |                          | วันที่หมดอายุ | Ē          |                 |                 |              |                  |                    |         |
| รายการเงินมัดจำ              |                          |               |            |                 |                 |              | + เพิ่มเงินมัดจำ | ≕∔เลขที่ใบสั่งซื้อ | Î       |
| 🦳 คำอธิบายรา                 | ยการ                     |               |            |                 |                 | เลขที่       | ใบสั่งซื้อ       | จำ                 | นวนเงิน |
|                              |                          |               |            |                 | รวมเงิน         |              |                  |                    |         |
|                              |                          |               |            |                 | ฐานภาษี         |              |                  |                    |         |
|                              |                          |               |            |                 | ภาษี            | PO-EX7       | •                |                    | 0.00    |
|                              |                          |               |            | จ่าเ            | เวนเงินทั้งสิ้น |              |                  |                    |         |

5. ระบบจะแสดงคำอธิบายรายการ ผู้ใช้สามารถระบุคำอธิบายรายการ และระบุจำนวนเงินได้ ดังรูป

| รายการเงินมัดจำ         | + เพิ่มเงินมัดจำ | ≕∔เลขที่ใบสั่งซื้อ 🔋 |
|-------------------------|------------------|----------------------|
| 🦳 ค่าอธิบายรายการ       | เลขที่ใบสั่งซื้อ | จำนวนเงิน            |
| 🔲 จ่ายเงินมัดจำล่วงหน้า |                  | 1,000.00             |

6. ผู้ใช้สามารถอ้างอิง "เลขที่ใบสั่งซื้อ" > "เลือกรายการใบสั่งซื้อ" ดังรูป

| รายก | ารเงินบัดจำ           | + เพิ่มเงินมัดจำ | ≡∔ เลขที่ใบสั่งซื้อ 🔋 |
|------|-----------------------|------------------|-----------------------|
|      | คำอธิบายรายการ        | เลขที่ใบสั่งซื้อ | จำนวนเงิน             |
|      | จ่ายเงินมัดจำล่วงหน้า |                  | 1,000.00              |
|      | PO290317-001          | PO290317-001     | 2,187.00              |

ระบบจะรวมจำนวนเงินมัดจำทั้งหมดให้ในส่วนท้ายบิลด้านล่าง ผู้ใช้สามารถเลือกภาษีที่ปรากฏในท้าย
 เอกสาร โดยข้อมูลภาษีจะอ้างอิงข้อมูลตามที่ผู้ใช้ได้ทำการ "ตั้งค่าข้อมูลเจ้าหนี้" หรือ "ตั้งค่าข้อมูลภาษีซื้อ" ดังรูป

| รวมเงิน           |                   |   |      | 1,000.00 |
|-------------------|-------------------|---|------|----------|
| ฐานภาษี           |                   |   |      | 1,000.00 |
| ภาษี              | PO-EX7            | • | 7.00 | 70.00    |
| จำนวนเงินทั้งสิ้น | PO-EX7<br>PO-EX10 |   |      | 1,070.00 |
|                   | PO-NO<br>PO-IN7   |   |      |          |

8. ใน Tab "Detail" ระบบจะอ้างอิงข้อมูลที่อยู่ของเจ้าหนี้ ที่ผู้ใช้ได้มีการตั้งค่ารายละเอียดข้อมูลที่อยู่ของ เจ้าหนี้ตั้งแต่ต้น ผู้ใช้สามารถแก้ไขข้อมูลในส่วนนี้ได้ ดังรูป

| < PD610126-003<br>Info   History   St          | <b>1</b><br>atus : Open                   |                       |            |                                    | Preview       |                  | •        | Close | × |
|------------------------------------------------|-------------------------------------------|-----------------------|------------|------------------------------------|---------------|------------------|----------|-------|---|
| Basic Data Detai                               | il Payment                                | VAT WHT               | Post GL    | Note & Attachment                  | Define Field  |                  |          |       |   |
| ข <b>้อมูลการออกเอกสาร</b><br>ที่อยู่ออกเอกสาร | 222/218 ถนนปัญญาอิเ<br>รุงเทพมหานคร 10510 | เทรา แขวงบางขั้น เขตค | ลองสำมวา ก | เลขที่ผู้เสียภาษี<br>เบอร์โทรศัพท์ | 0105552067605 | สาขาที่<br>แฟกซ์ | สำนักงาน | าใหญ่ |   |
| ข้อมูลการซื้อ                                  |                                           |                       |            |                                    |               |                  |          |       |   |
| * ผู้รับผิดชอบ                                 | EMP170628-003 Q                           | พิชิตพล อนุวงค์       |            | Cost Center                        | Q             |                  |          |       |   |
| แผนกงาน                                        | DEP-004 Q                                 | แผนกจัดชื้อ           |            | Internal Order                     | Q             |                  |          |       |   |

 ใน Tab "Payment" คือ การบันทึกรายละเอียดวิธีการจ่ายชำระเงินมัดจำ โดยผู้ใช้ต้องบันทึกข้อมูลตามที่ได้ มีการจ่ายชำระค่าเงินมัดจำ ทั้งในรูปแบบเงินสด เช็ค หรือเงินโอน เป็นต้น และ "รวมยอดชำระทั้งสิ้น" จะต้องเท่ากับ "รวมเงินจ่ายทั้งสิ้น" ดังรูป

| < PD610126-001<br>Info   History   Status | : Open         |        |         |         |                     | Preview           | <b>⊘</b> | Save 🔻    | d       | ose × |
|-------------------------------------------|----------------|--------|---------|---------|---------------------|-------------------|----------|-----------|---------|-------|
| Basic Data Detail                         | Payment        | VAT    | WHT     | Post GL | Note & Attachment   | Define Field      |          |           |         |       |
| รวมทั้งสิ้น                               | 5,350.00       |        |         |         | เงินสด              | 5,350.            | 00       |           |         |       |
| ค่าใช้จ่ายอื่น ๆ                          | 0.00           |        |         |         | รายได้อื่นๆ         | 0.                | 00       |           |         |       |
| ค่าธรรมเนียมธนาคาร                        | 0.00           |        |         |         | เช็ค                | 0.                | 00       |           |         |       |
|                                           |                |        |         |         | เงินโอน             | 0.                | 00       |           |         |       |
|                                           |                |        |         |         | ภาษีหักณ ที่จ่าย    | 0.                | 00       |           |         |       |
| รวมยอดช่าระทั้งสิ้น                       | 5,350.00       |        |         |         | รวมเงินจ่ายทั้งสิ้น | 5,350.            | 00       |           |         |       |
| เช็ค                                      |                |        |         |         |                     |                   |          | เพิ่มเช็ค | +       | / 1   |
| สมุดเงินฝาก                               | เลขที่สมุดเงิน | ธนาคาร | เลขที่เ | ช์ค วั  | นที่บนเช็ค          | จำนวนเงิน ยอดคงเท | หลือ     | ยอดตัด    | หมายเหต | n,    |
|                                           |                |        |         |         |                     |                   |          |           |         |       |
|                                           |                |        |         |         |                     | รวมเงิน           |          | 0.00      |         |       |
| เงินโอนออก                                |                |        |         |         |                     |                   |          |           | +       | / 1   |
| 🔲 สมุดเงินฝาก                             | ธนาย           | ลาร    | ส       | (วขาว   |                     |                   |          |           |         |       |
|                                           |                |        |         |         | เลขที่สมุดเ         | งินฝ              | จานวนเงน | หมายเหตุ  |         |       |
|                                           |                |        |         |         | เลขที่สมุดเ         | Зий               | จานวนเงน | หมายเหตุ  |         |       |

10. ใน Tab "VAT" คือ การบันทึกรายละเอียดภาษีมูลค่าเพิ่ม ระบบจะแสดงรายละเอียดภาษีมูลเพิ่ม ทันทีหลัก จากที่บันทึกข้อมูลแบบมีภาษี ผู้ใช้สามารถเพิ่มหรือแก้ไขข้อมูลภาษีมูลค่าเพิ่มได้ โดยกดปุ่ม " + " เพื่อเพิ่มข้อมูล ภาษีมูลค่าเพิ่ม หรือ " " เพื่อทำการแก้ไข โดยระบบจะดึงข้อมูลที่ผู้ใช้ได้มีการตั้งค่าภาษีจาก "การตั้งค่าเจ้าหนี้" และ "การตั้งค่าภาษี" และระบบจะทำการคำนวณภาษีโดยอัตโนมัติ ดังรูป

| <   | PD <b>61012</b><br>Info   Histo | <b>:6-001</b><br>ry   Stat | us : Open     |               |              |                    |                       |            | Preview O | Save •          | Close ×                  |
|-----|---------------------------------|----------------------------|---------------|---------------|--------------|--------------------|-----------------------|------------|-----------|-----------------|--------------------------|
| B   | asic Data                       | Detail                     | Payment       | VAT           | WHT          | Post GL            | Note & Attachment     | Define Fie | ld        |                 |                          |
| ภาร | มีมูลค่าเพิ่ม                   |                            |               |               |              |                    |                       |            |           |                 | + 🖍 📋                    |
|     | เลขที่ใบก่า                     | กับ                        | วันที่ใบกำกับ | ด่าอธิบาย     |              |                    | ฐานภาษี               | % ภาษี     | เงินภาษี  | % Claimed       | ภาษีเฉลี่ย               |
|     | PD610126                        | -001                       | 26/01/2561    | จ่ายเงินมัดจ่ | ำให้บริษัท บ | เลู โซลูชั่น จำกัด | 5,000.00              | 7.00       | 350.00    | 90.00           | 315.00                   |
|     |                                 |                            | ) 20 🔻        | Items per pag | је           |                    |                       |            |           | 1 - 1 Items Fro | ▼<br>om 1 Items <b>Č</b> |
|     |                                 |                            |               |               |              | ฐานภา:             | <sup>로</sup> 5,000.00 | เงินภาษี   | 350.00    | ภาษีเฉลี่ย      | 315.00                   |

| Edit VAT        |                         | ×                       |
|-----------------|-------------------------|-------------------------|
| * เลขที่ใบกำกับ | PD290317-001            |                         |
| * วันที่ใบกำกับ | 29/03/2560              |                         |
| * คำอธิบาย      | จ่ายเงินมัดจำให้ บริษัท | นานมี จำกัด             |
| * ฐานภาษี       | 1,000.00                |                         |
| * ภาษี          | PO-EX7 •                | 7.00                    |
| * เงินภาษี      | 70.00                   |                         |
| * % Claimed     | 93.24                   | 🕑 ใช้งานภาษี ซื้อเฉลี่ย |
| * ภาษีเฉลี่ย    | 65.27                   |                         |
| งวดที่          | 3/2561 Q                |                         |
| ประเภท          | ยื่นปกดิ ▼              | * ครั้งที่              |
|                 |                         | OK Cancel               |

11. ใน Tab "WHT" คือ การบันทึกภาษีหัก ณ ที่จ่าย ใช้ในกรณีที่มีภาษีหัก ณ ที่จ่าย โดยกดปุ่ม " + " ระบบจะ แสดงหน้าต่างการบันทึกข้อมูลภาษีหัก ณ ที่จ่ายขึ้นมา ผู้ใช้ควรทำการกรอกข้อมูลในฟอร์มที่มีเครื่องหมาย " \* " ให้ ครบถ้วน จากนั้นกดปุ่ม " + " เพื่อเป็นการสร้างรายการภาษีหัก ณ ที่จ่าย ให้ผู้ใช้ "เลือกประเภทภาษีหัก ณ ที่จ่าย" > " < " เพื่อเป็นการบันทึกข้อมูล ดังรูป</li>

| ino ( matory ) Sta                                                                        | atus : Open                 | n                                                                        |                           |                                                       |                                    | Preview 🤇                                                                                                    | Save T Close                                                      |
|-------------------------------------------------------------------------------------------|-----------------------------|--------------------------------------------------------------------------|---------------------------|-------------------------------------------------------|------------------------------------|----------------------------------------------------------------------------------------------------|-------------------------------------------------------------------|
| asic Data Detail                                                                          | Payme                       | ent VAT                                                                  | WHT                       | Post GL                                               | Note & Attachment                  | Define Field                                                                                                   |                                                                   |
| ม่หัก ณ ที่จ่าย                                                                           |                             |                                                                          |                           |                                                       |                                    |                                                                                                    | + 🖌                                                               |
| เลขที่เอกสาร                                                                              | วันที่เอกสา                 | าร เดือ                                                                  | าน/ปีที่จ่าย              | ชื่อเจ้าหนึ่                                          |                                    | จำนวนเงื                                                                                                    | งิน ภาษีหักณ.ที่จ่า                                               |
|                                                                                           |                             |                                                                          |                           |                                                       |                                    |                                                                                                    |                                                                   |
| าษีทัก ณ ที่จ่าย<br>เลขที่เอกสาร                                                          | ١                           | WHT180120                                                                | j-001                     |                                                       |                                    |                                                                                                    |                                                                   |
| ำวันที่เอกสาร                                                                             | 2                           | 26/01/2561                                                               | :::                       | มกราคม                                                | 2561                               | * งวดที่                                                                                                    | 1/2561 Q                                                          |
| "วันทีเอกสาร<br>"รหัสผู้จ่าย                                                              | 2                           | 26/01/2561<br>VD-008                                                     | fii<br>Q                  | มกราคม<br>บลู โซลูชั่น จำ                             | 2561<br>กัด                        | * งวดที่<br>* ประเภท                                                                                           | 1/2561 Q<br>ยื่นปกติ •                                            |
| ี วันทีเอกสาร<br>รหัสผู้จ่าย<br>ประเภท                                                    |                             | 26/01/2561<br>VD-008<br>ภ.ง.ด. 53                                        | ⊂<br>₹                    | มกราคม<br>บลู โซลูชั้น จำ                             | 2561<br>กัด                        | * งวดที่<br>* ประเภท<br>* ครั้งที่                                                                             | 1/2561 Q<br>ยื่นปกติ <b>•</b>                                     |
| วันทีเอกสาร<br>รหัสผู้จ่าย<br>ประเภท<br>ผู้จ่ายเงิน                                       |                             | 26/01/2561<br>∨D-008<br>ภ.ง.ด. 53<br>ออกให้ครั้งเ                        | ี่ []<br>Q<br>▼<br>ดียว ▼ | มกราคม<br>บลู โซลูชั้น จำ                             | 2561<br>กัด                        | * งวดที่<br>* ประเภท<br>* ครั้งที่                                                                             | 1/2561 Q<br>ยื่นปกติ ▼                                            |
| " วันทีเอกสาร<br>" รหัสผู้จ่าย<br>" ประเภท<br>" ผู้จ่ายเงิน<br>า <b>าษีหัก ณ ที่จ่</b> า: | 2                           | 26/01/2561<br>∨D-008<br>ภ.ง.ด. 53<br>ออกให้ครั้งเ                        | ี่                        | มกราคม<br>บลู โซลูชั้น จำ                             | 2561<br>กัด                        | * งวดที<br>* ประเภท<br>* ครั้งที่                                                                              | 1/2561 Q<br>ขึ้นปกติ •                                            |
| * วันทีเอกสาร<br>* รหัสผู้จ่าย<br>* ประเภท<br>* ผู้จ่ายเงิน<br>ก <b>าษีหัก ณ ที่จ่</b> า: | 2<br>ย<br>ภาษีพัก ณ         | 26/01/2561<br>∨D-008<br>ภ.ง.ด. 53<br>ออกให้ครั้งเ<br>เที่จ่าย            | ี่≣ี่<br>Q<br>₹<br>ดียว ₹ | มกราคม<br>บลู โซลูชั่น จำ                             | 2561<br>กัด<br>อัตราภาษี %         | * งวดที่<br>* ประเภท<br>* ครั้งที่<br>จำนวนเงินที่จ่าย                                                         | 1/2561 Q<br>ยื่นปกติ •<br>+ / โ                                   |
| * วันทีเอกสาร<br>* รหัสผู้จ่าย<br>* ประเภท<br>* ผู้จ่ายเงิน<br>ภาษีหัก ณ ที่จ่า:          | 2<br>2<br>2                 | 26/01/2561<br>VD-008<br>ภ.ง.ด. 53<br>ออกให้ครั้งเ                        | ี่                        | มกราคม<br>บลู โซลูขั้น จำ                             | 2561                               | * งวดที่<br>* ประเภท<br>* ครั้งที่                                                                             | 1/2561<br>ยื่นปกติ<br>+ /                                         |
| ันที่เอกสาร<br>หัสผู้จ่าย<br> ระเภท<br>ผู้จ่ายเงิน<br>เขีหัก ณ ที่จ่า:<br>⊇<br>⊇ ✓ ×      | ย<br>ภาษีหัก ณ<br>3% ค่าบริ | 26/01/2561<br>VD-008<br>ภ.ง.ด. 53<br>ออกให้ครั้งเ<br>เที่จ่าย<br>ริการ Q | <ul> <li></li></ul>       | มกราคม<br>บลู โซลูชั่น จำ                             | 2561<br>ภัด<br>อัตราภาษี %<br>3.00 | * งวดที่<br>* ประเภท<br>* ครั้งที่<br>จำนวนเงินที่จ่าย<br>5,350.00                                             | 1/2561 Q<br>ยื่นปกติ •<br>+ •<br>จำนวนเงินหัก ณ ที่จ่าย<br>160.50 |
| * วันทีเอกสาร<br>* รหัสผู้จ่าย<br>* ประเภท<br>* ผู้จ่ายเงิน<br>กาษีหัก ณ ที่จ่า:<br>© ✓ × | ย<br>ภาษีทักณ<br>3% ค่าบริ  | 26/01/2561<br>VD-008<br>ภ.ง.ด. 53<br>ออกให้ครั้งเ<br>เที่จ่าย<br>ริการ Q | <ul> <li></li></ul>       | มกราคม<br>บลู โซลูชั่น จำ<br>เการจ่ายเงินQ<br>รวมเงิน | 2561<br>ภัด<br>อัตราภาษี %<br>3.00 | <ul> <li>* งวดที่</li> <li>* ประเภท</li> <li>* ครั้งที่</li> <li>จำนวนเงินที่จ่าย</li> <li>5,350.00</li> </ul> | 1/2561 Q<br>ยื่นปกติ •<br>+ •<br>จำนวนเงินหัก ณ ที่จ่าย<br>160.50 |

12. ใน Tab "Post GL" คือการบันทึกผ่านรายการ(Posting) ไปยังบัญชีแยกประเภท (General Ledger) ผู้ใช้ สามารถ Post GL โดยกดปุ่ม "Simulated" ผู้ใช้สามารถเพิ่มเติมบัญชีได้ โดยกดปุ่ม " + เลือกบัญชี" เพื่อเพิ่มข้อมูล บัญชี ผู้ใช้สามารถแก้ไขคำอธิบายได้ โดยกดปุ่ม " Doc. Info"

| < P<br>In | D <b>610</b><br>fo   Hi                 | 126-001<br>story   Sta | atus : | Open            |            |       | Preview  | 0              | Save        | •              | Close     | ×   |        |      |     |
|-----------|-----------------------------------------|------------------------|--------|-----------------|------------|-------|----------|----------------|-------------|----------------|-----------|-----|--------|------|-----|
| Bas       | ic Data                                 | Detail                 |        | Payment         | VAT        | WHT   | Post GL  | Note & Attachn | nent Define | e Field        |           |     |        |      |     |
| รูปแ      | รูปแบบการ Post GL-0007 Q จ่ายเงินมัดจ่า |                        |        |                 |            |       |          | Simulated      | Doc. Info   | Clear          |           |     |        |      |     |
| รายก      | รายการบัญชี                             |                        |        |                 |            |       |          |                |             | + เลื          | อกบัญชี   | ≡⊧u | พรกบัญ | ชี 🔋 | •   |
|           | ล่าดับ                                  | รหัสบัญชี              |        | ชื่อบัญชี       |            |       | เดบิต    | เครดิต         | Cost Center | Internal Order | ค่าอธิบาย | U   |        |      | หมา |
|           | 1                                       | 11620004               | Q      | เงินมัดจำจ่ายล่ | ่วงหน้า    |       | 5,000.00 | 0.00           | Q           | Q              |           |     |        |      |     |
|           | 2                                       | 11640003               | Q      | ภาษีชื่อ        |            |       | 350.00   | 0.00           | Q           | Q              |           |     |        |      |     |
|           | 3                                       | 11110001               | Q      | เงินสด          |            |       | 0.00     | 5,350.00       | Q           | Q              |           |     |        |      |     |
| 4         |                                         |                        |        |                 |            |       |          |                |             |                |           |     |        |      | ÷   |
|           |                                         |                        |        |                 | รวมเงินทั้ | ึงสิน | 5,350.00 | 5,350.00       |             |                |           |     |        |      |     |

13. ใน Tab "Note & Attachment" คือ การระบุหมายเหตุท้ายบิล ผู้ใช้สามารถระบุหมายเหตุต่างๆ ที่ต้องการ
 โดยกดปุ่ม " + " > "ระบุรายละเอียดที่ต้องการ" > "✓ ตั้งเป็นหมายเหตุที่แสดงในท้ายฟอร์ม" ใช้ในกรณีที่หมาย
 เหตุท้ายบิลมีมากกว่า 1 ขึ้นไป เพื่อนำมาแสดงในท้ายฟอร์ม > "✓" เพื่อเป็นการบันทึกข้อมูล ดังรูป

| < PD61012<br>Info   Histo | 2 <b>6-001</b><br>ry   Statu | is : Open                |                               |                         |             |                   | Preview      | ø | Save | • | Close | × |
|---------------------------|------------------------------|--------------------------|-------------------------------|-------------------------|-------------|-------------------|--------------|---|------|---|-------|---|
| Basic Data                | Detail                       | Payment                  | VAT                           | WHT                     | Post GL     | Note & Attachment | Define Field |   |      |   |       |   |
| รายการบันทึกเพื่          | ນເທີນ                        |                          |                               |                         |             |                   |              |   | +    | / | Î     | ŧ |
|                           | No                           | บันทึกเพิ่มเติม          |                               |                         |             |                   |              |   |      |   |       |   |
| □                         | 1                            | จ่ายเงินมดจำค<br>แนบไฟล์ | า่าสินค้า ล่วง<br>✔ ตั้งเป็นห | หน้า<br>มายเหตุที่แสดง' | ในท้ายฟอร์ม |                   |              |   |      |   |       |   |

\* หมายเหตุ : สัญลักษณ์ " 🕈 " และ " 🗣 " คือ การเลื่อนข้อความขึ้น หรือลงตามที่ผู้ใช้ต้องการ

\* หมายเหตุ : ในกรณีที่ผู้ใช้มีเอกสารอื่นๆ เพื่อนำมาอ้างอิงในเอกสารจ่ายเงินมัดจำ ผู้ใช้สามารถ "แนบไฟล์" เอกสารอื่นๆได้

14. ใน Tab "Define Field" คือ การบันทึกข้อมูลที่ผู้ใช้ได้สร้างฟอร์มกรอกข้อมูลเพิ่มเติมขึ้นมาด้วยตนเอง ซึ่ง Define Field จะมีทั้งหมด 5 รูปแบบ ได้แก่

 รูปแบบ Text Box คือ การแสดงข้อมูลรูปกล่องข้อความขนาดเล็ก ที่ผู้ใช้สามารถกรอกข้อมูลได้ไม่ จำกัดจำนวนตัวอักษร และกรอกข้อมูลได้เพียงบรรทัดเดียวเท่านั้น

- รูปแบบ Text Area คือ การแสดงข้อมูลรูปแบบกล่องข้อความขนาดใหญ่ ที่ผู้ใช้สามารถกรอกข้อมูล ได้ไม่จำกัดจำนวนตัวอักษร และกรอกข้อมูลได้หลายบรรทัด
  - รูปแบบ Dropdown คือ การแสดงข้อมูลรูปแบบตัวเลือก ที่ผู้ใช้สามารถกำหนดข้อมูลตัวเลือกในเมนู

#### "Setting" > "General" > "ENUM"

- รูปแบบ Date คือ การแสดงข้อมูลรูปแบบวัน เดือน ปี
- รูปแบบ Time คือ การแสดงข้อมูลรูปแบบเวลา

| < PD61012<br>Info   Histor | <b>6-001</b><br>ry∣Statu | is : Open       |     |     |         | Prev              | iew 📀        | Save | • | Close | × |  |
|----------------------------|--------------------------|-----------------|-----|-----|---------|-------------------|--------------|------|---|-------|---|--|
| Basic Data                 | Detail                   | Payment         | VAT | WHT | Post GL | Note & Attachment | Define Field |      |   |       |   |  |
| Text Box                   |                          |                 |     |     |         | Text Area         |              |      |   |       |   |  |
|                            |                          |                 |     |     |         |                   |              |      |   |       |   |  |
| Dropdown                   | ก                        | รุณาเลือกข้อมูล |     |     | •       | Date              |              | Ē    |   |       |   |  |
| Time                       |                          |                 |     |     |         |                   |              |      |   |       |   |  |

15. ผู้ใช้สามารถกดปุ่ม "Preview" ก่อนบันทึกเอกสารจ่ายเงินมันจำ เพื่อตรวจสอบความถูกต้องของข้อมูลได้

ดังรูป

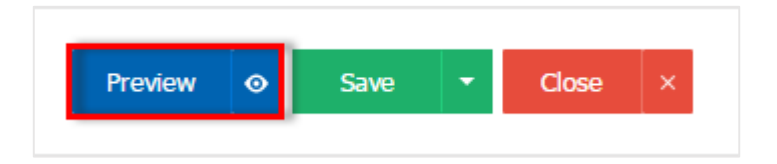

| Preview Deposit |                                                                                 |                                                                                                    | × |  |  |  |  |  |  |  |
|-----------------|---------------------------------------------------------------------------------|----------------------------------------------------------------------------------------------------|---|--|--|--|--|--|--|--|
| 00 <            | 1 of 1                                                                          | > >                                                                                                    |   |  |  |  |  |  |  |  |
|                 | Prosoft CRM 287                                                                 | สางาที่ออกใบกำกับภาษี : สำนักงานใหญ่ หน้า 1/1<br>ริษัท โปรซอฟท์ ซีอาร์เอ็ม จำกัด<br>าหมู่ 5 ค.สันทรายน้อย อ.สันทราย จ.เชียงใหม่ 50210 โทร: 093-130-1899                        |   |  |  |  |  |  |  |  |
|                 | จ่ายเงินมัดจำ<br>รหัสเข้หนี่ VD170317-001                                       |                                                                                                    |   |  |  |  |  |  |  |  |
|                 | <b>ชื่อเจ้าหนี</b> บริษัท น<br>สาขา<br>ที่อยู่ 146 ถนา<br>10500<br>โทร 02-648-5 | ามมี จำกัด<br>เลงประจำตัวผู้เสียภามี 0105495000977<br>เสาทรเหนือ แขวงสีลม เขคบางรัก กรุงเทพมหานตร<br>รอยะเวลามัดจำ 10<br>วันที่หมดอายุ 08/04/2017<br>5000 โทรสาร 02-267-5890-3 |   |  |  |  |  |  |  |  |
|                 | <u>้ยำตับที่</u><br>1                                                           | รายการ จำนวนเงิน     จำนวนเงิน     จำนวนเงิน     เ,000.00                                                                                                    |   |  |  |  |  |  |  |  |

16. หลังจากผู้ใช้ตรวจสอบข้อมูลครบถ้วนแล้ว ให้กดปุ่ม "Save" ทางด้านขวาบนของหน้าจอโปรแกรม เพื่อเป็น การบันทึกข้อมูลเอกสารจ่ายเงินมัดจำ โดยการบันทึกข้อมูลสามารถแบ่งการบันทึกออกเป็น 4 รูปแบบ ดังนี้

- Save คือการบันทึกเอกสารจ่ายเงินมัดจำปกติ พร้อมแสดงข้อมูลที่มีการบันทึกเรียบร้อยแล้ว
- Save Draft คือการบันทึกแบบร่างเอกสาร เมื่อผู้ใช้บันทึกข้อมูลเอกสารจ่ายเงินมัดจำเรียบร้อยแล้ว ระบบจะแสดงหน้าจอการบันทึกเอกสารจ่ายเงินมัดจำแบบร่างทันที

Save & New คือการบันทึกพร้อมเปิดหน้าบันทึกข้อมูลเอกสารขายสดใหม่ เมื่อผู้ใช้บันทึกข้อมูล เอกสารจ่ายเงินมัดจำเรียบร้อยแล้ว ระบบจะแสดงหน้าจอการบันทึกข้อมูลเอกสารจ่ายเงินมัดจำใหม่ทันที

Save & Close คือการบันทึกพร้อมย้อนกลับไปหน้ารายการจ่ายเงินมัดจำ เมื่อผู้ใช้บันทึกข้อมูล

เอกสารจ่ายเงินมัดจำเรียบร้อยแล้ว ระบบจะย้อนกลับแสดงหน้าจอรายการจ่ายเงินมัดจำทั้งหมดทันที

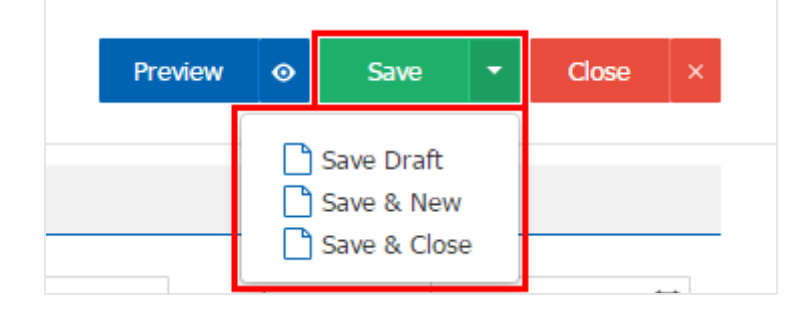

#### การมอบหมายเอกสารจ่ายเงินมัดจำ

คือ การมอบหมายเอกสารจ่ายเงินมัดจำ ในกรณีที่ผู้ใช้ต้องการมอบหมายเอกสารให้กับบุคคล, เจ้าหน้าที่ท่าน อื่นๆ เป็นผู้รับผิดชอบเอกสารจ่ายเงินมัดจำแทน ซึ่งมีการมอบหมายทั้งหมด 2 รูปแบบ ดังนี้

Tab Employee คือ การมอบหมายเอกสารจ่ายเงินมัดจำให้กับพนักงานในบริษัท หรือจากการตั้ง
 ค่าพนักงานที่เมนู "Setting" > "Company" > "พนักงาน"

Tab Queue คือ การเรียงลำดับการส่งมอบหมายเอกสารจ่ายเงินมัดจำให้กับพนักงานในคิวดังกล่าว
 หรือจากการตั้งค่าคิวที่เมนู "Setting" > "Company" > "คิว"

| วันที่เอกสาร         เลขที่เอกสาร         เลขที่ใบกำกับ         รงัสเจ้าหนี้         ชื่อเจ้าหนี้         จำนวนเงิน         สถานะ           ✓         26/01/2561         PD610126-001         PD610126-001         VD-008         บริษัท บลู รัชลูชั่น จำ         5,350.00         Open           ✓         23/01/2561         PD610123-001         1111         VD-003         บริษัท เลสคอร์ท เอ็น         50,000.00         Close           ✓         15/12/2560         PD601229-001         18954         VD-007         Hitachi eBworx (Ind         5,000.00         Close           ✓         14/12/2560         PD601214-001         -         VD-004         บริษัท ไอที่ออนเทค         1.070.00         Close | ผู้รับผิดร<br>พิชิดพล<br>Demo ( |
|----------------------------------------------------------------------------------------------------|---------------------------------|
| 2         26/01/2561         PD610126-001         PD610126-001         VD-008         บริษัท บลู โษลูขั้น จำ         5,350.00         Open           / =         23/01/2561         PD610123-001         1111         VD-003         บริษัท บลู โษลูขั้น จำ         50,000.00         Close           / =         15/12/2560         PD601229-001         18954         VD-007         Hitachi eBworx (Ind         5,000.00         Close           / =         14/12/2560         PD601214-001         -         VD-004         บริษัท ไลบัคลมเพล         1.070.00         Close                                                                                                    | พิชิดพล<br>Demo (               |
| > ■       23/01/2561       PD610123-001       1111       VD-003       บริษัท เอสดอร์ท เอ็น       50,000.00       Close         > ■       15/12/2560       PD601229-001       18954       VD-007       Hitachi eBworx (Ind       5,000.00       Close         > ■       14/12/2560       PD601214-001       -       VD-004       บริษัท ใอที่คอมเทค       1.070.00       Close                                                                                                    | Demo (                          |
| > 15/12/2560         PD601229-001         18954         VD-007         Hitachi eBworx (Ind         5,000.00         Close           > 14/12/2560         PD601214-001         -         VD-004         ปรัชท ใจบัตอมเทค         1.070.00         Close                                                                                                    |                                 |
| 📝 🥫 14/12/2560 PD601214-001 - VD-004 บริษัท ไลที่คอมเทค 1.070.00 Close                                                                                                    | จุฑามา                          |
|                                                                                                    | พิชิตพล                         |
| ) 🖍 🥫 25/11/2560 PD601125-001 PD601125-001 VD-003 บริษัท เอสดอร์ท เอ็น 1,070.00 🤇 Close                                                                                                    | อิสระ จิเ                       |
| ) 🖍 🥫 21/09/2560 PD600921-002 5555 VD-003 บริษัท เอสตอร์ท เอ็น 21,400.00 🗌 Close                                                                                                    | อิสระ จิเ                       |
| ) 🎤 🥫 30/06/2560 PD600630-002 1000569552631 VD-003 บริษัท เอสคอร์ท เอ็น 1,070.00 🗌 Close                                                                                                    | สุภาพร                          |

1. ให้ผู้ใช้ทำการเลือกรายการเอกสารจ่ายเงินมัดจำที่ต้องการมอบหมายเอกสาร ดังรูป

 จากนั้นให้ผู้ใช้กดปุ่ม "Action" > "Assign" ระบบจะแสดง Pop – up เพื่อยืนยันการมอบหมายเอกสารทั้ง รูปแบบ Employee และ Queue ดังรูป

| sic Data          | Detail Payment           | VAT WHT            | Post GL | Note & Attach    | iment         | Assign          |                |  |
|-------------------|--------------------------|--------------------|---------|------------------|---------------|-----------------|----------------|--|
| สผู้ขาย           | VD-008                   |                    | Q       | * เลขที่เอกสาร   | PD610126-001  | * วันที่เอกสาร  | 26/01/2561     |  |
| งู้ขาย            | บริษัท บลู โซลูชั้น จำกั | A                  |         | * เลขที่ใบก่ากับ | PD610126-001  | * วันที่ใบกำกับ | 26/01/2561     |  |
| າຕ່ວ              | คุณทวีชล ไพศาลสกุล       |                    | Q       |                  |               |                 |                |  |
| ะเวลามัดจ่า       |                          | วันที่หมดอายุ      | ÷::     |                  |               |                 |                |  |
| Assign<br>Employe | Confirmation<br>e Queue  | Q                  |         |                  |               |                 |                |  |
| <b>ร</b> หัส1     | พนักงาน                  | ชื่อพนักงาน        |         | ดำแหน่งง         | งาน           | แผนกงา          | น              |  |
| 🕑 Adm             | in                       | พิชิตพล อนุวงค์    |         | ประธานบ          | <u>เริษัท</u> | แผนกบริหาร      |                |  |
| EMP               | 070617-001               | จุฑาทิพย์ มหานันท์ |         | ผู้จัดการเ       | ทั่วไป        | แผนกเข          | าคโนโลยีสารสนเ |  |
| EMP               | 190617-001               | สุภาวดี ถีปรี      |         | ผู้จัดการ        |               | แผนกบัง         | ญชี            |  |
| EMP               | 190617-002               | สุภาพร อื่นคำเชื้อ |         | กรรมการ          |               | แผนกบัง         | ญชี            |  |
|                   |                          |                    |         |                  |               |                 | ,              |  |

### การดาว์นโหลด การพิมพ์และส่งอีเมล์เอกสารจ่ายเงินมัดจำ

- เมื่อผู้ใช้สร้างเอกสารจ่ายเงินมัดจำเสร็จสิ้น แล้วต้องการดาว์นโหลด การพิมพ์ หรือส่งอีเมล์ ให้ผู้ใช้กดปุ่ม
- "合" ทางด้านขวาบนของหน้าจอโปรแกรม ในหน้าจอรายละเอียดเอกสารจ่ายเงินมัดจำ ดังรูป

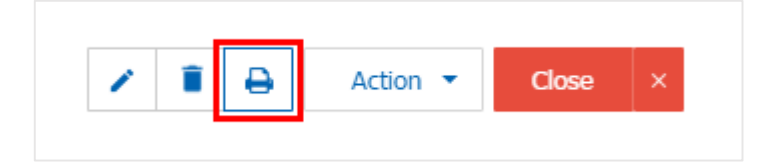

ระบบจะแสดงหน้าจอแบบฟอร์มเอกสารจ่ายเงินมัดจำ ผู้ใช้สามารถเลือกกดปุ่ม "Download" "Print" หรือ
 "Send Email" ทางด้านขวาบนของหน้าจอโปรแกรม ตามที่ผู้ใช้ต้องการได้ทันที ดังรูป

| Preview Deposit PD290317-001 |                                                                                                    |                                                                                                    |                                                                                                    |                                 |                          |            |  |  |  |  |  |
|------------------------------|----------------------------------------------------------------------------------------------------|----------------------------------------------------------------------------------------------------|----------------------------------------------------------------------------------------------------|---------------------------------|--------------------------|------------|--|--|--|--|--|
| สถานะ Oper                   | n                                                                                                    |                                                                                                    |                                                                                                    | Download                        | 🔒 Print                  | Send Email |  |  |  |  |  |
| 0 0 K                        | < 1 of 1                                                                                                 | > >  %                                                                                                    |                                                                                                    |                                 |                          |            |  |  |  |  |  |
|                              | หน้า 1/1                                                                                                 |                                                                                                    |                                                                                                    |                                 |                          |            |  |  |  |  |  |
|                              | <b>รหัสเจ้าหน</b> ี่ VD1703                                                                              | <sup>17-001</sup>                                                                                                    |                                                                                                    |                                 |                          |            |  |  |  |  |  |
|                              | <b>ชื่อเจ้าหนี่</b> บริมัท น<br><b>ถาขา</b> 0<br><b>ที่อยู่</b> 146 ถมน<br>10500<br>โ <b>ทร</b> 02-648-6 | าาบมี จำกัด<br>เองประจำตัวผู้เสียภาษี 0105495000977<br>มสาทรเหนือ แขวงสีถม เขคบางรีก กรุงเทพมหานคร<br>8000 <b>โทรสาร</b> 02-267-5890-3 | <b>เองที่</b> PD290317-(<br>เองที่ใบกำกับ PD290317-(<br>ระยะเวอามัดจำ 10<br>วันที่หมดอายุ 08/04/2017 | 201 วันที่<br>201 วันที่ใบกำกับ | 29/03/2017<br>29/03/2017 |            |  |  |  |  |  |
|                              | นำคับที่<br>1                                                                                            | รายการ<br>จำขเงินมัดจำถ่วงหน้า                                                                                                    |                                                                                                    | ຈຳນ                             | วมเงิน<br>1,000.00       |            |  |  |  |  |  |

\* หมายเหตุ : ไฟล์เอกสารจ่ายเงินมัดจำจะอยู่ในรูปแบบนามสกุล .pdf